# Az Evolut Főkönyv program telepítési és beállítási útmutatója

v2.0

Az Ön letölthető fájl tartalmazza az Evolut Főkönyv 2013. program telepítőjét. A jelen leírás olyan telepítésre vonatkozik, amikor Ön nem rendelkezik a *Microsoft SQL Server 2000* programmal, hanem az Evolut programhoz mellékelt ingyenes *Microsoft SQL 2000 Desktop Engine (MSDE)* adatbázis-kezelővel fogja használni a programot.

Ha a programot hálózatban használja, akkor ezt a telepítést azon a gépen kell elvégeznie, amelyik a központi (szerver) gép funkcióját tölti be!

*Figyelem!* Problémát okozhat a Microsoft SQL más változatainak (Microsoft SQL 2005, illetve Microsoft SQL 2008) a jelenléte.

Az alábbiakban azt a telepítést mutatjuk amikor a telepítő az Microsoft SQL 2000 Desktop Engine (MSDE 2000) telepíti.

- A CD behelyezése után az alábbi képernyő indul el automatikusan. Ha ezt nem látja, akkor a Sajátgép menüpontban válassza ki a gép CD meghajtóját és a CD-n lévő setup\_msde.exe fájlt indítsa el.
- 2. Kattintson a Tovább gombra.

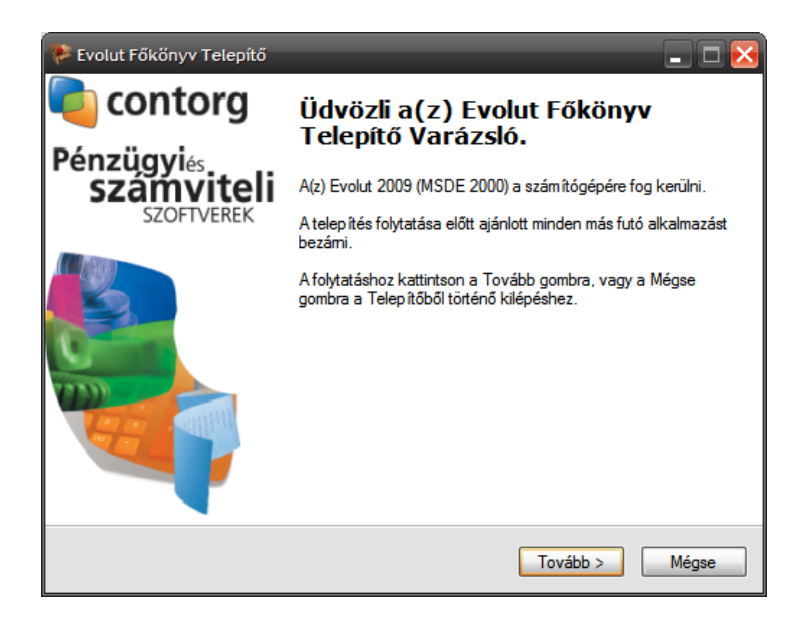

3. A licensz-szerződést elfogadva ismét kattintson a Tovább gombra.

| 🗭 Evolut Főkönyv Telepítő                                                                                                    |       |
|----------------------------------------------------------------------------------------------------|-------|
| Licencszerződés<br>Olvassa el a következő fontos információkat a folytatás előtt.                                                                                            |       |
| Kérem, olvassa el az alábbi licencszerződést. El kell fogadnia a szerződés feltétel<br>telepítés folytatása előtt.                                                           | eit a |
| Amennyiben e szerzodessel kapcsolatban kerdese van, vagy barnely mas<br>Okból kapcsolatba kíván lépni CONTORG Kitvel, kérjük írjon a<br>következő címre:                     | ~     |
| CONTORG Gazdasági Tanácsadó Kft.<br>7020 Dunaföldvár, Gábor Pál utca 5.<br>Telefon: + 36 75 343-646<br>Telefax: + 36 75 541-498<br>e-mail: info@contorg.hu<br>www.contorg.hu |       |
| <ul> <li>● Elfogadom a szerződést</li> <li>○ Nem fogadom el a szerződést</li> </ul>                                                                                          |       |
| < Vissza Tovább >                                                                                                    | Mégse |

4. A telepítő most rákérdez, hogy milyen könyvtárba telepítse a programot. (alapértelmezésben ez az útvonal a C:\evolut\fokonyv). Ezt lehetőleg hagyja változatlanul, vagy csak a meghajtó jelét változtassa meg. (ha például C meghajtó helyett D-re telepítené a programot).

Figyelem, ne adjon meg hálózati meghajtót, mert hálózatra való telepítés esetén a szervergépen kell a telepítőt lefuttatni!

| 🥐 Evolut Főkönyv Telepítő                                                                               |
|----------------------------------------------------------------------------------------------------|
| Válasszon telepítési helyet<br>Hova kerüljön telepítésre a(z) Evolut Főkönyv?                           |
| A Telepítő a(z) Evolut Főkönyv alkalmazást a következő mappába fogja<br>telepíteni.                     |
| A folytatáshoz kattintson a Tovább gombra. Másik mappa kiválasztásához kattintson a<br>Tallózás gombra. |
| C:\evolut\fokonyv Tallózás                                                                              |
| Legalább 83,1 MB szabad lemezterületre van szükség.                                                     |
|                                                                                                    |
| < Vissza Tovább > Mégse                                                                                 |

5. A következő képernyőt lehetőleg hagyja változatlanul. Ekkor a telepítő létrehozza azt az ikont az Asztalon, amellyel a későbbiekben indíthatja a programot.

| 🌾 Evolut Főkönyv Telepítő 📃 🗖 🔀                                                                                                    |
|----------------------------------------------------------------------------------------------------|
| Jelöljön ki kiegészítő feladatokat<br>Mely kiegészítő feladatok kerüljenek végrehajtásra?                                                                    |
| Jelölje ki, mely kiegészítő feladatokat hajtsa végre a Telepítő a(z) Evolut Főkönyv<br>telepítése során, majd kattintson a Tovább gombra.<br>További ikonok: |
| ✓ Ikon létrehozása az Asztalon                                                                                                    |
|                                                                                                    |
|                                                                                                    |
| < Vissza Tovább > Mégse                                                                                                    |

 A következő képernyő az eddigi beállítások összegzését jeleníti meg. Amennyiben itt felfedez valamit amit rosszul állított be, a vissza gombbal visszatérhet az előzőekhez. Ha minden rendben van kattintson a Telepítés gombra.

| 🖗 Evolut Főkönyv Telepítő                                                                                               | _ 🗆 🔀 |
|----------------------------------------------------------------------------------------------------|-------|
| A Telepítő felkészült<br>A Telepítő felkészült a(z) Evolut Főkönyv számítógépére történő telepítésére.                  |       |
| Kattintson a Telepítés gombra a folytatáshoz, vagy a Vissza gombra a beállítások<br>áttekintéséhez, megváltoztatásához. |       |
| Telep îtés helye:<br>C:\evolut\fokonyv                                                                                  | ~     |
| Kiegészítő feladatok:<br>További ikonok:<br>Ikon létrehozása az Asztalon                                                |       |
|                                                                                                    | ~     |
| < Vissza Telepítés                                                                                                    | Mégse |

7. A telepítés első szakasza a programkönyvtárak és fájlok másolása, regisztrálása...

| 🕐 Evolut Főkönyv Telepítő                                                                                     | 🛛     |
|----------------------------------------------------------------------------------------------------|-------|
| Telepítés állapota<br>Legyen türelemmel, amíg a(z) Evolut Főkönyv számítógépére történő telepítése<br>folyik. |       |
| Fájlok kibontása<br>C:∖evolut\fokonyv\prog\evlfk2.exe                                                         |       |
|                                                                                                    |       |
|                                                                                                    |       |
|                                                                                                    |       |
|                                                                                                    |       |
|                                                                                                    |       |
|                                                                                                    |       |
| [                                                                                                    | Mégse |

8. A telepítés második szakasza, települ a Microsoft SQL Server Desktop Engine (MSDE)...

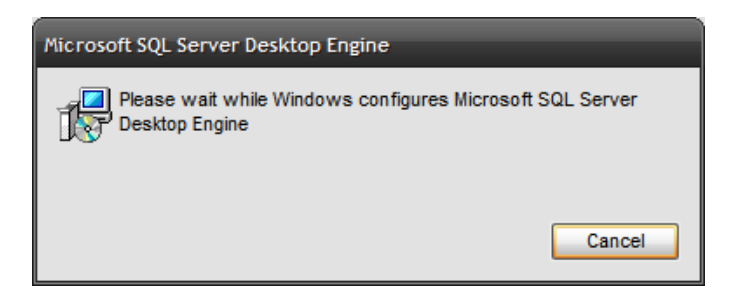

 Microsoft Windows Vista és Windows 7 operációs rendszerek alkalmazása esetén a Felhasználói fiókok felügyelete menüpontban az értesítések kérésését ki kell kapcsolni. (Microsoft Windows 7 alatt ezt User Access Controll – UAC-nak hívják)

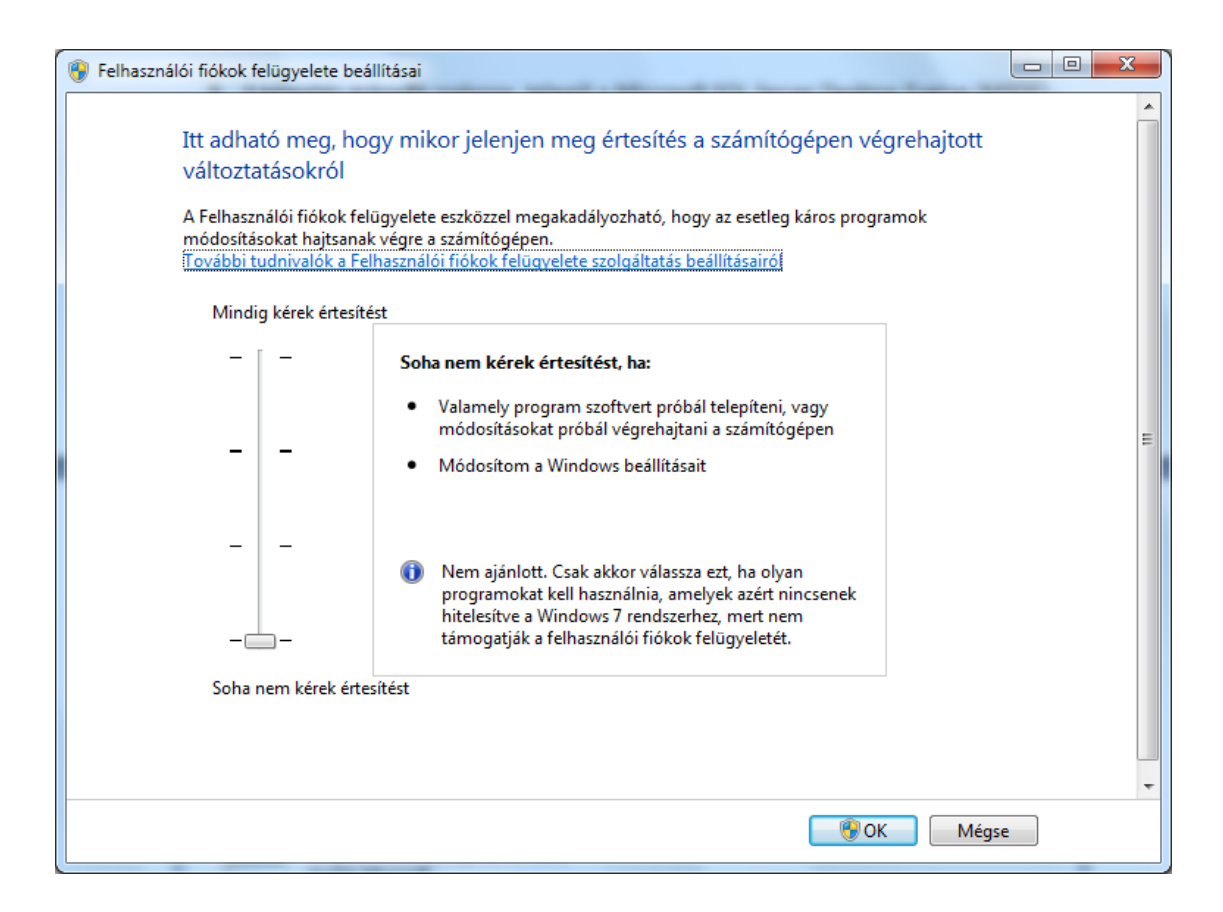

10. A Microsoft SQL 2000 Server (MSDE) telepítésekor a következő ablak jelenik meg. Ekkor válasszuk a "Program futtatása"

| Programkompatibilitási segéd                                                                                                    |  |  |
|----------------------------------------------------------------------------------------------------|--|--|
| A program ismert kompatibilitási problémákkal rendelkezik                                                                                                    |  |  |
| Ellenőrizze, hogy nem érhető-e el megoldás a Microsoft webhelyén. Ha létezik megoldás, akkor a Windows automatikusan<br>megjeleníti az elvégezhető lépéseket bemutató webhelyet.                                 |  |  |
| Program: Microsoft SQL Server MSDE<br>Gyártó: Microsoft<br>Hely: Nem érhető el                                                                                                    |  |  |
| A(z) Microsoft SQL Server MSDE nem kompatibilis a Windows ezen verziójával. További információért lépjen kapcsolatba a<br>következővel: Microsoft.                                                               |  |  |
| Részletek elrejtése       Megoldások keresése az interneten       Program futtatása       Mégse         Ne jelenjen meg többé ez az üzenet       Keresése az interneten       Ne jelenjen meg többé ez az üzenet |  |  |

11. A következő képernyő hosszabb időt vehet igénybe. Ekkor indul ugyanis az adatbázisszerver.

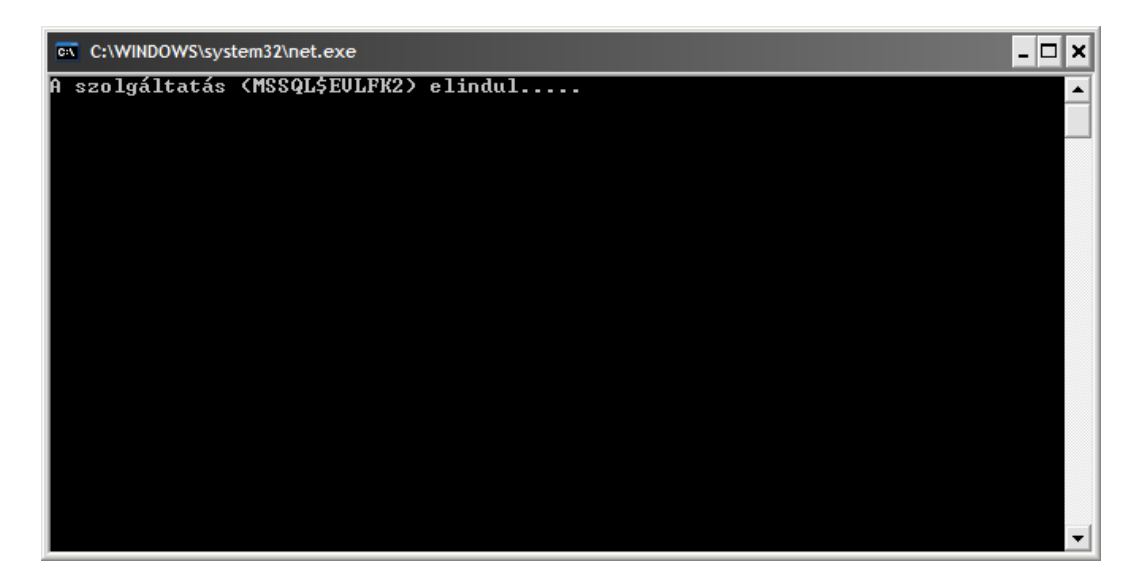

12. A telepítés befejezésével az alábbi képernyő látható. A Befejezés gombra kattintva a program elindul.

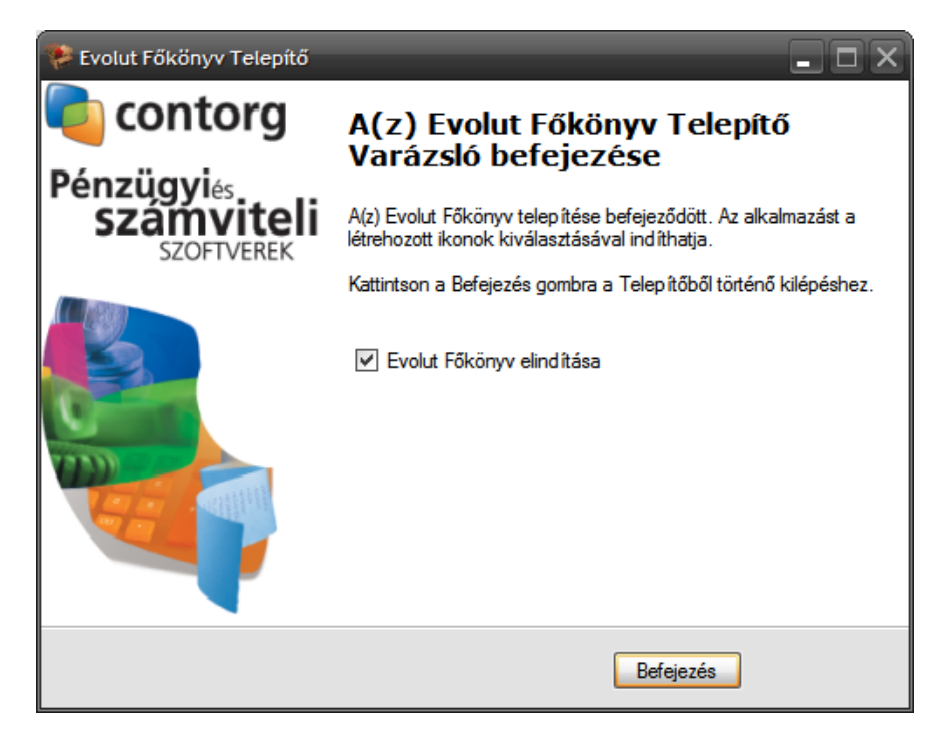

13. A belépési képernyő, válassza az OK gombot.

| 😵 Evolut Pénzügyi és Számviteli Re | ndszer | ×              |  |
|------------------------------------|--------|----------------|--|
| Contorg                            |        | <b></b> evolut |  |
| Belépési név                       | DEMO   |                |  |
| Jelszó                             |        |                |  |
| 0                                  | <      | Co Mégse       |  |
|                                    |        |                |  |

14. Az alábbi képernyő egy teljesen üres adatbázist jelent. A "\_FELTÖLTŐ alapadatok" egy teljesen üres, de komplett paraméterezett adatbázist jelöl. Minden újonnan, az Evolut programban megnyitott cég ennek beállításai szerint nyílik meg. Kérjük, hogy ezen ne változtasson, vagy ha igen, akkor nagyon átgondoltan. Válassza ki a Tovább gombbal.

| 💦 Év és ü | gyfél / cég választása |                                      |                |
|-----------|------------------------|--------------------------------------|----------------|
| Év:       | 2013                   |                                      | C              |
| Kód       | d Adószám              | Ügyfél / cég                         |                |
| •         | 0 12345678-1-23        | _FELTÖLTŐ alapadatok                 |                |
|           | 218 99999999-9-99      | _Mikrogazdákodói FELTÖLTŐ alapadatok |                |
|           |                        |                                      |                |
|           |                        |                                      |                |
|           |                        |                                      |                |
|           |                        |                                      | E              |
|           |                        |                                      |                |
|           |                        |                                      |                |
|           |                        |                                      |                |
|           |                        |                                      |                |
|           |                        |                                      |                |
|           |                        |                                      |                |
|           |                        |                                      |                |
|           |                        |                                      |                |
|           |                        |                                      |                |
|           |                        |                                      |                |
|           |                        |                                      |                |
|           |                        |                                      | -              |
|           | <u> T</u> ovább        |                                      | <b>M</b> issza |

15. A licenc tulajdonos neve és adatai. Rendkívül fontos képernyő! Kérjük, hogy a csillaggal jelölt mezőket hibátlanul és hiánytalanul töltsék ki! A második sorban lévő Adószám kitöltése kötelező, e nélkül a licenc nem fog rendesen működni.

| Rendszer beállításai (_FELTÖLTŐ alapadatok/V-8.9.1.0)              |
|--------------------------------------------------------------------|
| cenc tulajdonos neve (*) Kötelező kitölteni                        |
| lószáma (*)                                                        |
| icenc tulajdonos alapadatai Program beállításai Licenc adatok      |
| zékhely címe                                                       |
| Interputes 7020 V Dunarotovar                                      |
| Dím Postafiók                                                      |
| lérhetőségek                                                       |
| Telefon Mobil Telefax                                              |
| Veblap E-mail                                                      |
| evelezési cím ── 🗹 Ugyanaz, mint a székhely                        |
| Drszág Magyarország Település 7020 🗸 Dunaföldvár                   |
| Dím Postafiók                                                      |
| zonosítók                                                          |
| Cégjegyzékszám KSH szám                                            |
| Reg.szám                                                           |
| Módosít (*) - Kötelezően kitöltendő mező       Ø Rögzít     Vissza |

- 16. Ezek után a program elindul és használatba vehető!
- 17. Nagyon fontos, hogy a telepítés elvégzése után a frissítsenek. A frissítéshez internetkapcsolatra van szükség. A frissítések kereséséhez és lefuttatásához az "Állománykezelés – Frissítések keresése…" menüpont elindítására van szükség.

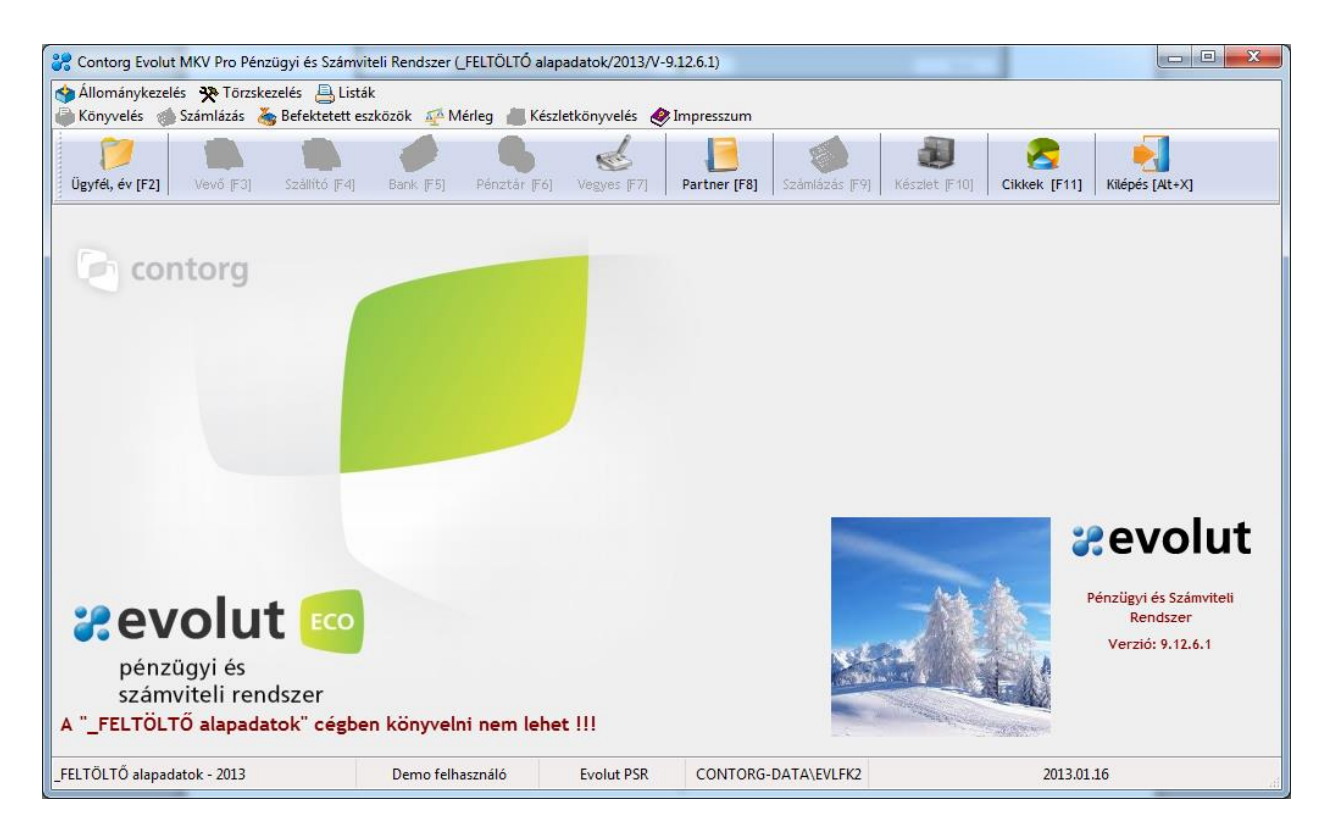

# Az Evolut program hálózati beállítása Microsoft Server 2003 operációs rendszereken (tartományvezérlő esetén)

A program felépítését a következő ábra mutatja be. A *prog* könyvtár magát a programot, a *data* könyvtár pedig az adatbázisokat tartalmazza.

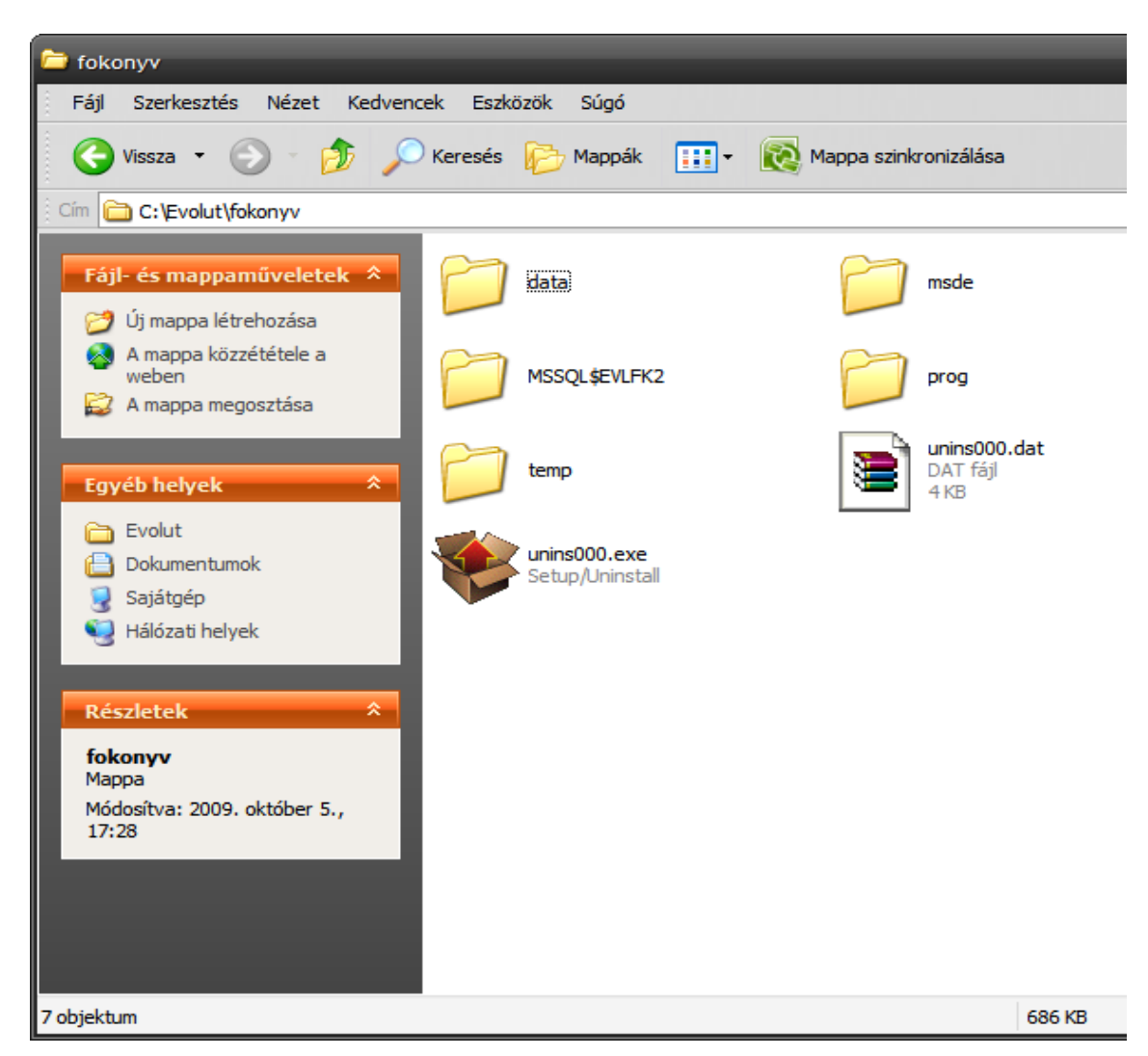

### A központi gépen (szerver) elvégzendő feladatok

 A prog könyvtárat meg kell osztani. Ennek menete: prog könyvtáron jobb egérgombbal a Megosztás... vagy Megosztás és biztonság... feliratra kattintani. Hogy mit látunk a képernyőn az annak függvénye, hogy a hálózatunk egyenrangú gépek hálózata (munkaállomás), vagy egy központi szerver által létrehozott hálózat (tartománnyal rendelkező hálózat).

- 2. A megosztás esetén minden jogosultságot (írás és olvasási jog) meg kell adni a felhasználóknak.
- 3. Tartománnyal rendelkező hálózat esetén az Engedélyek-et is be kell állítanunk.

| prog tulajdonságai ? X                                                                                                    | prog engedélyei<br>Megosztási engedélyek  | ? 🔀                                              |
|----------------------------------------------------------------------------------------------------|-------------------------------------------|--------------------------------------------------|
| Patalatos     Hogenetic     Dizovisau     resiteszzoss       Imappa megosztásához kattintson a Megosztva az alábbi néven<br>lehetőségre.     Nincs megosztva       Imappa megosztva     Megosztva az alábbi néven       Megosztva az alábbi néven     Megosztási név: | Csoport vagy felhasználó neve:            |                                                  |
| Megjegyzés:<br>Felhasználói korlát:   Nincs korlátozás  A felhasználók maximális száma:                                                                                                    | Mindenki engedélyei                       | Hozzáadás Eltávolítás<br>Engedélyezés Megtagadás |
| Az Engedélyek gombra kattintva állíthatja be, hogy mely<br>felhasználók férhetnek a mappához a hálózaton át.       Engedélyek         A kapcsolat nélküli hozzáférés beállításainak<br>megadásához kattintson a Gyorsítótár gombra.       Gyorsítótár                 | Teljes hozzáférés<br>Módosítás<br>Olvasás |                                                  |
| A Windows tűzfal úgy van beállítva, hogy lehetővé tegye e<br>mappa megosztását a hálózat más számítógépei között.<br><u>A Windows tűzfal beállításainak megtekintése</u>                                                                                              |                                           |                                                  |
| OK Mégse Alkalmaz                                                                                                    | ОК                                        | Mégse Alkalmaz                                   |

A képernyők itt azt mutatják, hogy a tartomány minden tagjának teljes hozzáférése van. Nagyobb létszámú irodák esetén ezt konkrétan érdemes beállítani.

#### A kliens gépen elvégzendő feladatok

 Hálózati meghajtóként csatlakoztassuk a központi gép (szerver) prog könyvtárát. Ez a funkció a Sajátgép →Eszközök menüpontjában található.

| Hálózati meghajtó csatlakoztatása 🛛 🔀 |                                                                                                    |                                                                                                    |         |
|---------------------------------------|----------------------------------------------------------------------------------------------------|----------------------------------------------------------------------------------------------------|---------|
|                                       | A Windows segítségével csatlakozhat egy megosztott<br>hálózati mappához, és meghajtóbetűjeleket rendelhet a<br>kapcsolathoz. Így a Sajátgépből kiindulva érheti el a<br>mappát.<br>Adja meg a csatlakozáshoz tartozó meghajtó betűjelét és<br>azt a mappát, amelyhez csatlakozni kíván: |                                                                                                    |         |
|                                       | Meghajtó:<br>Mappa:                                                                                                    | E:<br>\\evolut-server\prog<br>Például: \\kiszolgáló\meg<br>✓ Bejelentkezéskor újra<br>Csatlakozás <u>más felhaszr</u><br>Internetes tárolóhely rec<br>csatlakozás hálózati kiszo |         |
|                                       |                                                                                                    | < Vissza Befejezé                                                                                                    | s Mégse |

Figyelem! Az ábra tájékoztató jellegű!

Ebben az esetben a központi gép neve evolut-server, de ez lehetne akár IP cím is!

2. A Befejezés gombra kattintva tallózható a *prog* könyvtár a kliens gépen. Hozzunk létre egy parancsikont, amely az *evlfk2.exe* fájlra mutat.

A szerver gép prog könyvtárában a dll mappában található két dll fájl: *midas.dll* és *dbexpmss.dll*. Ezeket a fájlokat a kliens gép Windows\System32 könyvtárába kell bemásolni.

 A program ikonjára való kattintással a program elindul, de még kérheti, hogy egy Microsoft által készített kiegészítőt telepítsünk le. Ennek a programnak a telepítése a gomb megnyomásával telepíthető.

| 😵 Evolut Pénzügyi és Számviteli Re | ndszer 🛛 📉                                           |
|------------------------------------|------------------------------------------------------|
| Contorg                            | <b>evolut</b>                                        |
| <b>3</b>                           | MSSQL Native Kliens telepítése!                      |
| Belépési név                       | DEMO                                                 |
|                                    |                                                      |
| Jelszó                             |                                                      |
| 0                                  | K S Mégse                                            |
| MSSQL Native Klie                  | ns nincs telepítve, a belépés előtt telepíteni kell! |
|                                    |                                                      |

Az Microsoft SQL Native Client letölthető a <u>www.contorg.hu</u> honlapról is.

# Az Evolut program hálózati beállítása Microsoft XP Professional operációs rendszereken (munkacsoportos hálózati beállításokkal)

### A központi gépen (szerver) elvégzendő feladatok

1. A program felépítését a következő ábra mutatja be. A *prog* könyvtár magát a programot, a *data* könyvtár pedig az adatbázisokat tartalmazza.

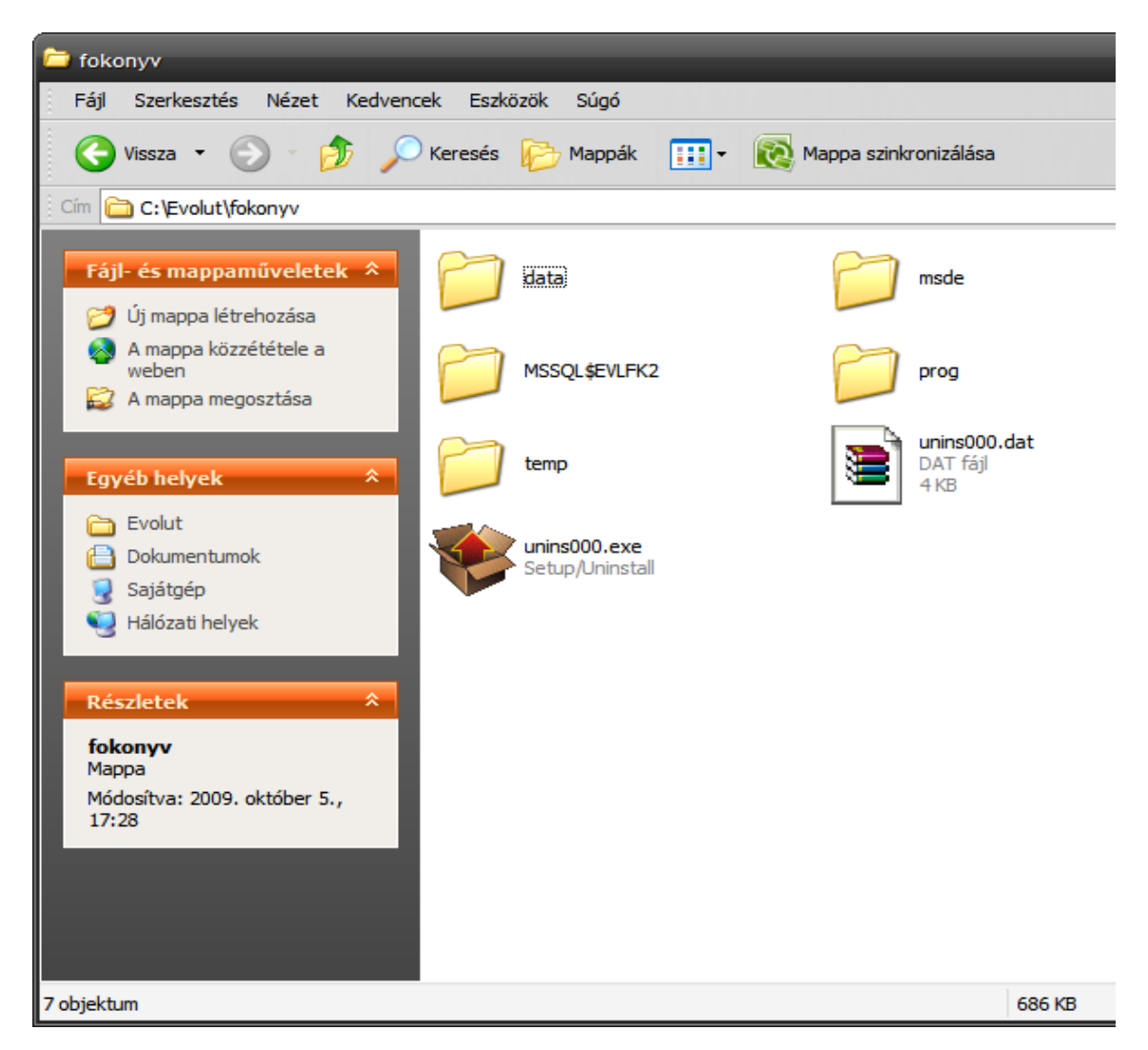

2. A *prog* mappa felett jobb egér-gomb és ki kell választani a Megosztás és biztonság... menüpontot.

| 2- | h                       |
|----|-------------------------|
|    | Megnyitás               |
|    | Intéző                  |
|    | Keresés                 |
|    | Megosztás és biztonság  |
|    | 💟 Scan for threats      |
|    | 🗐 WinZip 🕨 🕨            |
|    | Küldés 🕨 🕨              |
|    | Kivágás                 |
|    | Másolás                 |
|    | Parancsikon létrebozása |
|    | Törlés                  |
|    | Átnevezés               |
|    | Tulajdonságok           |

3. Kinyílik az ablak és tegyük be a két pipát a megfelelő dobozba.

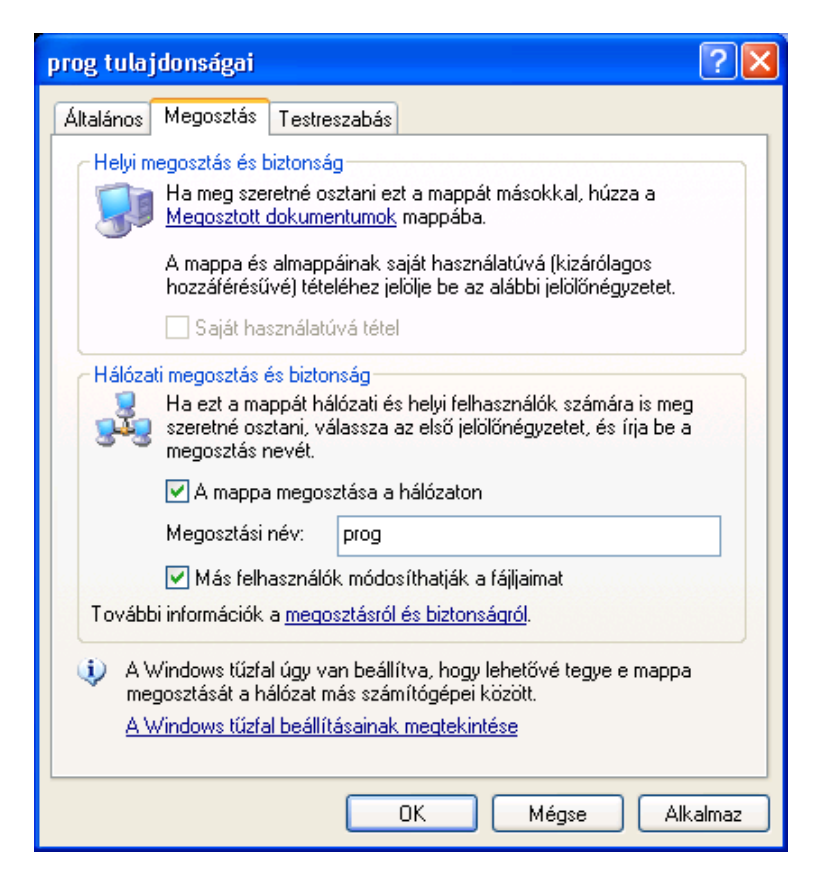

#### A kliens gépen elvégzendő feladatok

1. Hálózati meghajtóként csatlakoztassuk a központi gép (szerver) *prog* könyvtárát. Ez a funkció a *Sajátgép* →*Eszközök* menüpontjában található.

| Hálózati meghajtó csatlakoztatása 🛛 🔀 |                                                                                                    |                                                                             |                               |  |  |
|---------------------------------------|----------------------------------------------------------------------------------------------------|-----------------------------------------------------------------------------|-------------------------------|--|--|
|                                       | A Windows segítségével csatlakozhat egy megosztott<br>hálózati mappához, és meghajtóbetűjeleket rendelhet a<br>kapcsolathoz. Így a Sajátgépből kiindulva érheti el a<br>mappát.<br>Adja meg a csatlakozáshoz tartozó meghajtó betűjelét és<br>azt a mappát, amelyhez csatlakozni kíván: |                                                                             |                               |  |  |
|                                       | Meghajtó:                                                                                                    | E:                                                                          |                               |  |  |
|                                       | Mappa:                                                                                                    | Vevolut-server/prog                                                         | Y Tallózás<br>osztás          |  |  |
|                                       |                                                                                                    | <ul> <li>Bejelentkezéskor újra</li> <li>Csatlakozás más felhaszr</li> </ul> | csatlakoztatás<br>nálónéven.  |  |  |
|                                       |                                                                                                    | Internetes tárolóhely reg<br>csatlakozás hálózati kiszo                     | jisztrálása vagy<br>Igálóhoz. |  |  |
|                                       |                                                                                                    | < Vissza Befejezés                                                          | s Mégse                       |  |  |

Figyelem! Az ábra tájékoztató jellegű! Ebben az esetben a központi gép neve evolut-server, de ez lehetne akár IP cím is!

2. A Befejezés gombra kattintva tallózható a *prog* könyvtár a kliens gépen. Hozzunk létre egy parancsikont, amely az *evlfk2.exe* fájlra mutat.

## Tűzfalbeállítások

Ahhoz, hogy a szerver-kliens kapcsolat zavartalanul működjön, előfordulhat, hogy Windows beépített tűzfalán át kell engedi az MS-SQL 2000 Servert. Ezt a problémát arról ismerjük meg, hogy a program elindításakor a következő hibaüzenetet kapjuk:

| Evolut Pénzügyi és Számviteli Rendszer      | x |
|---------------------------------------------|---|
| DBX Error: No Mapping for Error Code Found. |   |
| ОК                                          |   |

#### Megoldás

A tűzfalbeállításoknál engedélyezni kell a Microsoft SQL 2000 adatbáziskezelőt Ez a program általában a következő útvonalon található: C:\Program Files\Microsoft SQL Server\MSSQL\$EVLFK2\Binn\sqlservr.exe

vagy

A tűzfalbeállításoknál a 1433-as portot megnyitjuk, ugyanis az MS-SQL 2000 Server a 1433-as TCP portot használja.

## Egyéb adatbázis elérési hibaüzenet

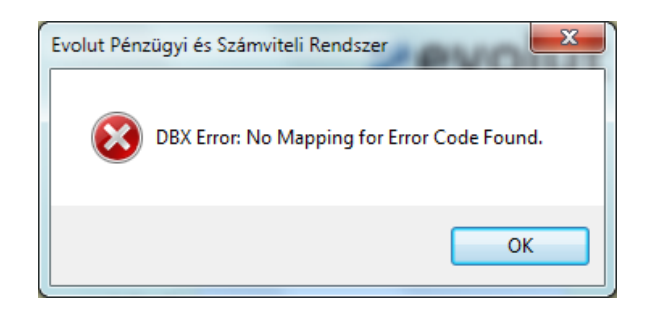

Hasonló hibaüzenetet kapunk akkor is amikor valamilyen vírusvédelmi program védi a Windows System32 könyvtárát, és nem engedi a dll fájlokat regisztrálni. Ekkor indítsuk el a parancssort. Start menü – Futtatás – cmd

| Rendszergazda: C:\Windows\system32\cmd.exe |  |
|--------------------------------------------|--|
| C:\>regsvr32 midas.dll_                    |  |
|                                            |  |
|                                            |  |

Ekkor a következő üzenetet kapjuk:

| RegSvr32 |                                                               |  |  |
|----------|---------------------------------------------------------------|--|--|
| Î        | A(z) DIIRegisterServer sikerült a következőben:<br>midas.dll. |  |  |
|          | ОК                                                            |  |  |